Manual de Acesso Remoto aos computadores do DEPES em computadores WINDOWS OS

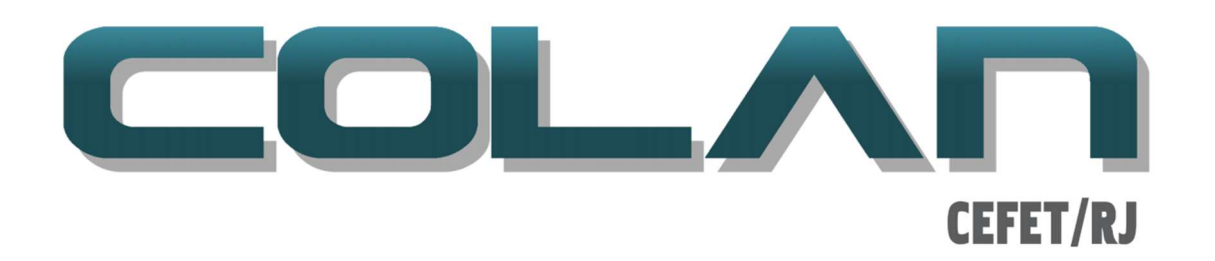

V. 12.0, Julho de 2022.

Caro Attila,

os computadores atuais do laboratório virtual são os 10.153.1.10 a 10.153.1.26.

O laboratório virtual usa um logon especifico do domínio COLAN96, Todos os alunos até 2022.2 receberam por email o logon via email institucional, com assunto "Acesso aos Labs. Virtuais 2021.2" em 25/11/2021, enviado pelo email: christian.nolte@cefet-rj.br.

Para professores e funcionários, estes devem enviar email para: <u>christian.nolte@cefet-rj.br</u> para pedir o cadastramento.

O servidor de Gateway, usando para conectar os Usuários que estejam fora da rede do CEFET/RJ está com o certificado expirado. No momento estamos vendo com a DTINF a substituição do certificado digital do servidor. Desta forma o acesso externo a rede do CEFET/RJ não funciona usando o aplicativo padrão do Windows para acesso remoto, O remote desktop (mstsc.exe) usando o protocolo RDP, uma vez que, este não permite logar se o certificado digital do servidor.

Desta forma, sugiros neste interim usar a ferramenta "Area de trabalho remota da Microsoft" baixada da "Microsoft Store" para o Windows, na "Play Store" para aparelhos que usem o sistema operacional android e na apple store para quem use IOS ou Mac.

A imagem abaixo trata de um exemplo para Windows.

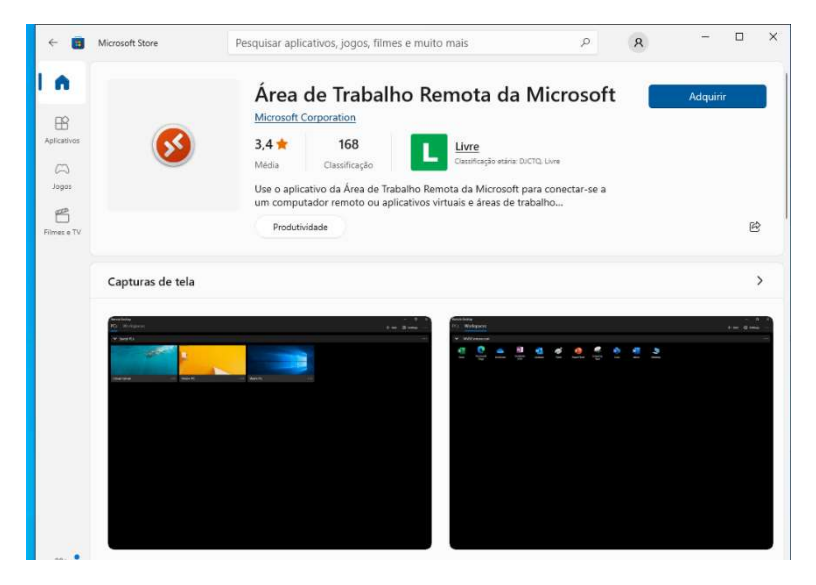

Após a instalação do software:

Abrir o aplicativo e no canto direito superior clique no botão "+ Adicionar" e depois no botão "Computadores"

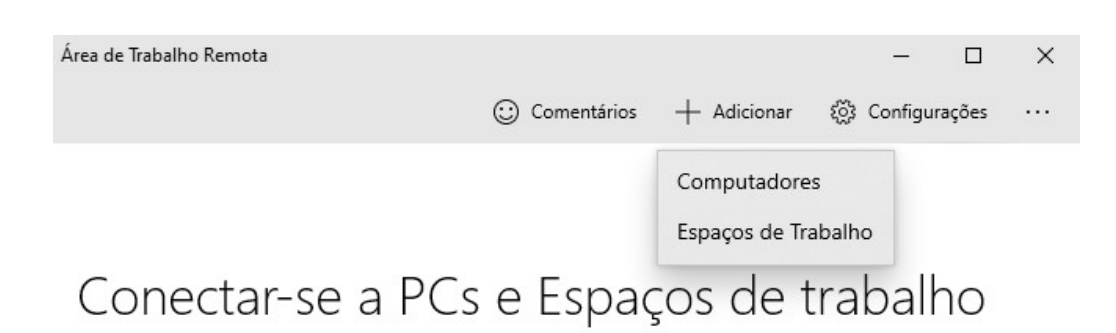

Na tela seguinte, no campo "Nome do computador" digite o IP do computador, por exemplo o 10.153.1.xx, conforme a tabela abaixo de IP's:

| Nome do computador              | IP          |
|---------------------------------|-------------|
| DEPES-REM00.colan96.cefet-rj.br | 10.153.1.10 |
| DEPES-REM01.colan96.cefet-rj.br | 10.153.1.11 |
| DEPES-REM02.colan96.cefet-rj.br | 10.153.1.12 |
| DEPES-REM03.colan96.cefet-rj.br | 10.153.1.13 |
| DEPES-REM04.colan96.cefet-rj.br | 10.153.1.14 |
| DEPES-REM05.colan96.cefet-rj.br | 10.153.1.15 |
| DEPES-REM06.colan96.cefet-rj.br | 10.153.1.16 |
| DEPES-REM07.colan96.cefet-rj.br | 10.153.1.17 |
| DEPES-REM08.colan96.cefet-rj.br | 10.153.1.18 |
| DEPES-REM09.colan96.cefet-rj.br | 10.153.1.19 |
| DEPES-REM10.colan96.cefet-rj.br | 10.153.1.20 |
| DEPES-REM11.colan96.cefet-rj.br | 10.153.1.21 |
| DEPES-REM12.colan96.cefet-rj.br | 10.153.1.22 |
| DEPES-REM13.colan96.cefet-rj.br | 10.153.1.23 |
| DEPES-REM14.colan96.cefet-rj.br | 10.153.1.24 |
| DEPES-REM15.colan96.cefet-rj.br | 10.153.1.25 |
| DEPES-REM16.colan96.cefet-rj.br | 10.153.1.26 |

## Na tela "Adicionar um PC"

|                             | Comentários | + Adicionar | ද්ථූ} Configurações |  |
|-----------------------------|-------------|-------------|---------------------|--|
| Adicionar um PC             |             |             |                     |  |
| Nome do computador          |             |             |                     |  |
| 10.153.1.10                 |             |             |                     |  |
| Conta de usuário            | +           |             |                     |  |
| Sempre perguntar            | $\sim$      |             |                     |  |
| Nome de exibição (Opcional) |             |             |                     |  |
| Apolido da conovão          |             |             |                     |  |

V Moetrar maie

Clique no botão "+" ao lado do campo "Conta de Usuário" e cadastre a sua conta:

|                             | Comentários | + Adicionar | န့်ခွဲ Configurações |  |
|-----------------------------|-------------|-------------|----------------------|--|
| Adicionar uma conta         |             |             |                      |  |
| Nome de usuário             |             |             |                      |  |
| colan96\nome do usuario     |             |             |                      |  |
| Senha (Opcional)            |             |             |                      |  |
| Inserir senha               |             |             |                      |  |
| Nome de exibição (Opcional) |             |             |                      |  |
| Apelido da conta            |             |             |                      |  |
|                             |             |             |                      |  |
| Cancelar Cancelar           |             |             |                      |  |

## Clique em Salvar

Desta forma na tela principal já irá ter os dados de logon.

Caso o acesso seja interno, dentro da rede do CEFET/RJ você já deve ter acesso.

Caso o acesso seja remoto, fora da rede do CEFET será necessário o uso do "Gateway" de acesso remoto.

Na tela abaixo clique no botão "Mostrar Mais"

| Área de Trabalho Remota          |             |             |                 | ~ |
|----------------------------------|-------------|-------------|-----------------|---|
| Area de irabanio Nemota          | -           |             | - 0             | ^ |
|                                  | Comentários | + Adicionar | 🔅 Configurações |   |
|                                  |             |             |                 |   |
| Adicionar um PC                  |             |             |                 |   |
| Nome do computador               |             |             |                 |   |
| 10.153.1.10                      |             |             |                 |   |
| Conta de usuário                 | +           |             |                 |   |
| colan96\nome_do_usuario          | ~           |             |                 |   |
|                                  |             |             |                 |   |
| Nome de exibição (Opcional)      |             |             |                 |   |
| Apelido da conexão               |             |             |                 |   |
|                                  |             |             |                 |   |
| Need help connecting?            |             |             |                 |   |
|                                  |             |             |                 |   |
| <ul> <li>Mostrar mais</li> </ul> |             |             |                 |   |
| Comece a usar                    |             |             |                 |   |
|                                  |             |             |                 |   |
| Salvar Cancelar                  |             |             |                 |   |
|                                  |             |             |                 |   |

Nas opções que irão aparecer, selecione o campo "Gateway"

| Need help connectin                | <u>g?</u>     |        |
|------------------------------------|---------------|--------|
| ∧ Mostrar menos                    |               |        |
| Grupo                              |               | +      |
| Computadores Sal                   | /OS           | ~      |
| Gateway                            |               | +      |
| Não há gateway                     |               | $\sim$ |
| Conectar à sessão de<br>Desativado | administrador |        |
| Salvar                             | Cancelar      |        |

Na tela que irá aparecer:

No campo "Nome do Servidor" digite: depes-remoto.cefet-rj.br

E no campo "Conta de usuário" selecione o usuário salvo anteriormente.

Por fim clique no botão "Salvar".

| <ul> <li>Área de Trabalho Remota</li> </ul> |             |             | -          |       | × |
|---------------------------------------------|-------------|-------------|------------|-------|---|
|                                             | Comentários | + Adicionar | 🛞 Configur | ações |   |
| Adicionar um Gateway                        |             |             |            |       |   |
| alcional an Gateway                         |             |             |            |       |   |
| Nome do servidor                            | ×           |             |            |       | 1 |
| depes-remoto.ceret-ij.or                    | ^           |             |            |       |   |
|                                             |             |             |            |       |   |
| Conta de usuário                            | +           |             |            |       |   |

Ao retornar a tela "adicionar um PC", clique no botão "Salvar".

OBS: Toda vez que você estiver na rede interna do CEFET/RJ altere a opção de "Gateway" em cada conexão de computador usando a opção de Editar da conexão, clicando nos três pontos ao lado de cada conexão salva.

| Área de Trabalho Remota          |             |             | - 0             | × |      |
|----------------------------------|-------------|-------------|-----------------|---|------|
| <ul> <li>Computadores</li> </ul> | Comentários | + Adicionar | 🛞 Configurações |   | Dr 4 |
| ✓ Computadores Salvos            |             |             |                 |   |      |
| [:[]                             |             |             |                 |   |      |
| ليحك ا                           | Editar      |             |                 |   |      |
| REM-16                           | Iniciar nes | ta janela   |                 |   |      |
| (                                | Fixar em I  | niciar      |                 |   |      |
|                                  |             |             |                 |   |      |

e na tela seguinte no campo "Gateway" mude da opção "DEPES-remoto.cefet-rj.br" para opção "Não há Gateway", conforme imagem abaixo, ao término selecione a seta a esquerda para voltar a tela anterior.

| Corners standardar          | 6.000  |   |               |  |
|-----------------------------|--------|---|---------------|--|
|                             | 0 0000 |   | on O contrato |  |
| Editar uma Comp             | utador |   |               |  |
|                             |        |   |               |  |
| None do computador          |        |   |               |  |
| 90.153.1.26                 |        |   |               |  |
| Canta de usalirio           |        |   |               |  |
|                             |        |   |               |  |
| catanitry and job pacero    |        |   |               |  |
| None to aphicity. (Contrast |        |   |               |  |
| PM-95                       |        |   |               |  |
|                             |        |   |               |  |
| Need help connecting?       |        |   |               |  |
|                             |        |   |               |  |
| A Mexicar menos             |        |   |               |  |
|                             |        |   |               |  |
| urapu .                     |        | + |               |  |
| Computationes Salves        |        |   |               |  |
|                             |        |   |               |  |
| Cultivity                   |        | + |               |  |
| Não Nã galesay              |        |   |               |  |
|                             |        |   |               |  |

Não se esqueça de redefinir o "Gateway" ao sair da rede CEFET/RJ.

Cara se conectar clique na conexão salva e caso não tenha salvo a senha, informe neste ponto:

| Segurança do Windows                                                  |                            | × |
|-----------------------------------------------------------------------|----------------------------|---|
| Digite suas credenciais                                               |                            |   |
| Estas credenciais serão usadas na                                     | a conexão com os seguintes |   |
| 1. depes-remoto.cefet-rj.br (servi<br>2. 10.153.1.13 (computador remo | dor Gateway RD)<br>to)     |   |
| 1422360gaut                                                           |                            |   |
| Senha                                                                 |                            |   |
| colan96\1422360gaut                                                   |                            |   |
| Mais opções                                                           |                            |   |
| ОК                                                                    | Cancelar                   |   |
|                                                                       |                            |   |

 Na tela a seguir marque "Não perguntar novamente sobre conexões com este computador", e clique em "Sim":

| lo Co              | nexão de Area de Trabalho Rer                                         | mota                                           | ×            |
|--------------------|-----------------------------------------------------------------------|------------------------------------------------|--------------|
|                    | Não é possível verificar a io<br>remoto. Deseja se conectar           | dentidade do comp<br>de assim mesmo?           | outador      |
| Não fo<br>certific | i possivel autenticar o computado<br>ado de segurança. Talvez não sej | r remoto devido a prol<br>ja seguro continuar. | olemas com o |
| Nom                | e de certificado                                                      |                                                |              |
| <b></b>            | Nome no certificado do computa<br>DEPES-REM103.colan96.cefet-         | ador remoto:<br>rj.br                          |              |
| Erros              | de certificado                                                        |                                                |              |
| Os s<br>com        | eguintes erros foram encontrados<br>putador remoto:                   | ao validar o certificad                        | o do         |
|                    | O certificado não provém de um<br>confiável.                          | a autoridade de certific                       | cação        |
| Deseja             | conectar apesar destes erros de                                       | certificado?                                   |              |
| ⊠ Nã               | o perguntar novamente sobre con                                       | exões com este comp                            | utador       |
| -                  | 21<br>21                                                              |                                                | 10000        |

Ao término da conexão o **Desktop Remoto** irá aparecer, a partir deste ponto a conexão tem as mesmas funções do seu computador Windows. Para salvar qualquer arquivo, nas maquinas virtuais utilize o seu onedrive institucional.

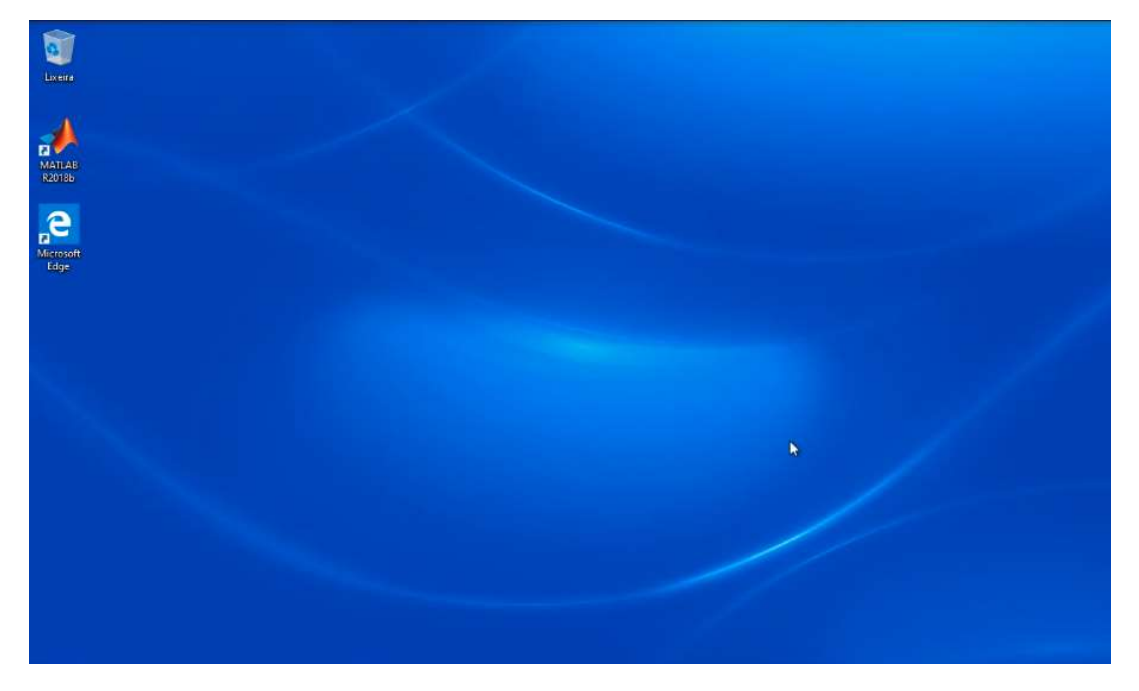

Recomendamos que os usuários troquem a senha, para fazer isso siga o passo abaixo

No **Desktop Remoto**, pressione "CTRL", "ALT" e "END" ao mesmo tempo no teclado e então na janela que irá aparecer selecione a opção "Alterar uma Senha"

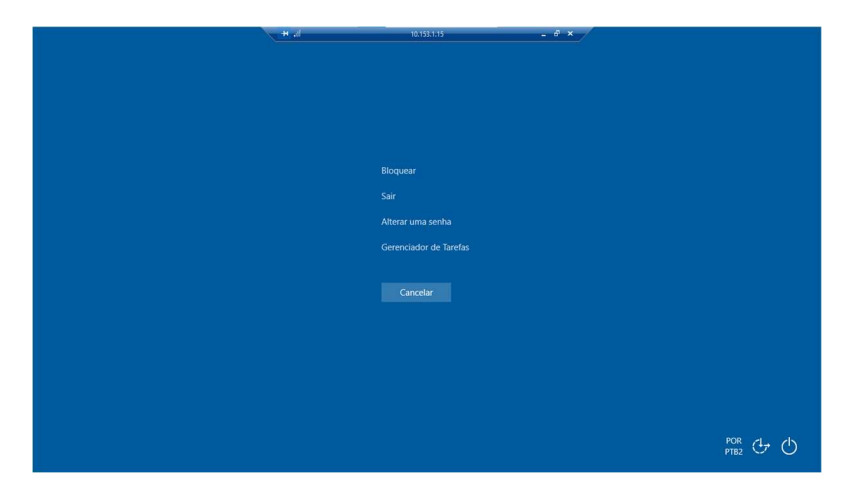

## 2. Na tela Alterar um senha:

Nos campos "Nova senha" e "Confirmar senha", digite a nova senha, lembrando que a senha deverá seguir três das quatro regras a seguir:

- 8 ou mais caracteres;
- Letras maiúsculas e minúsculas;
- Caracteres especiais;
- Números.

| H all 10.153.1.15 _ @ × |
|-------------------------|
|                         |
|                         |
|                         |
|                         |
|                         |
|                         |
|                         |
| Alterar uma senna       |
| COLANI05 1422260 avut   |
| COLAN90(1422360)300     |
| Senha antiga            |
| Nova senha              |
| Confirmar sepha         |
|                         |
| Entrar em: COLAN96      |
|                         |
| Cancelar                |
| POR PIEZ                |
|                         |

**3.** Ao término do uso, vá ao **Desktop** e pressione simultaneamente "CTRL" "ALT" e "END" e então selecione a opção "Sair" para terminar a conexão.

IMPORTANTE: Caso o usuário não termine a conexão própriamente, o logon ficará preso neste computador e não será possível conectar a outro computador.

|  | 10.153.1.15            | . 8 × |             |
|--|------------------------|-------|-------------|
|  |                        |       |             |
|  |                        |       |             |
|  |                        |       |             |
|  |                        |       |             |
|  |                        |       |             |
|  | Bloquear               |       |             |
|  | Sair                   |       |             |
|  |                        |       |             |
|  | Alterar uma senna      |       |             |
|  | Gerenciador de Tarefas |       |             |
|  |                        |       |             |
|  | Cancelar               |       |             |
|  |                        |       |             |
|  |                        |       |             |
|  |                        |       |             |
|  |                        |       |             |
|  |                        |       |             |
|  |                        |       |             |
|  |                        |       | POR<br>PTB2 |
|  |                        |       |             |